# Zoom のチャット機能とは

Zoom のチャット機能とは、LINE や Message のように文字でリアルタイムに会話ができる機能を言います。

#### 対応機種

Zoom のチャット機能は、基本的には全てのパソコン、タブレット、スマートフォンで利用可能です。

Zoom の画面共有の対応機種一覧

| パソコン (PC) | Windows、Mac、Linux                        |
|-----------|------------------------------------------|
| タブレット     | iPad Pro、iPad Air、iPad、iPad mini、Android |
| スマートフォン   | iPhone、Android                           |

## Zoom のチャット機能の使い方

ここからは、Zoomのチャット機能の基本的な使い方・操作方法を解説していきます。

### パソコン

パソコンでチャット機能を使う場合は、Web 会議中に下部メニュー「チャット」をクリックします。

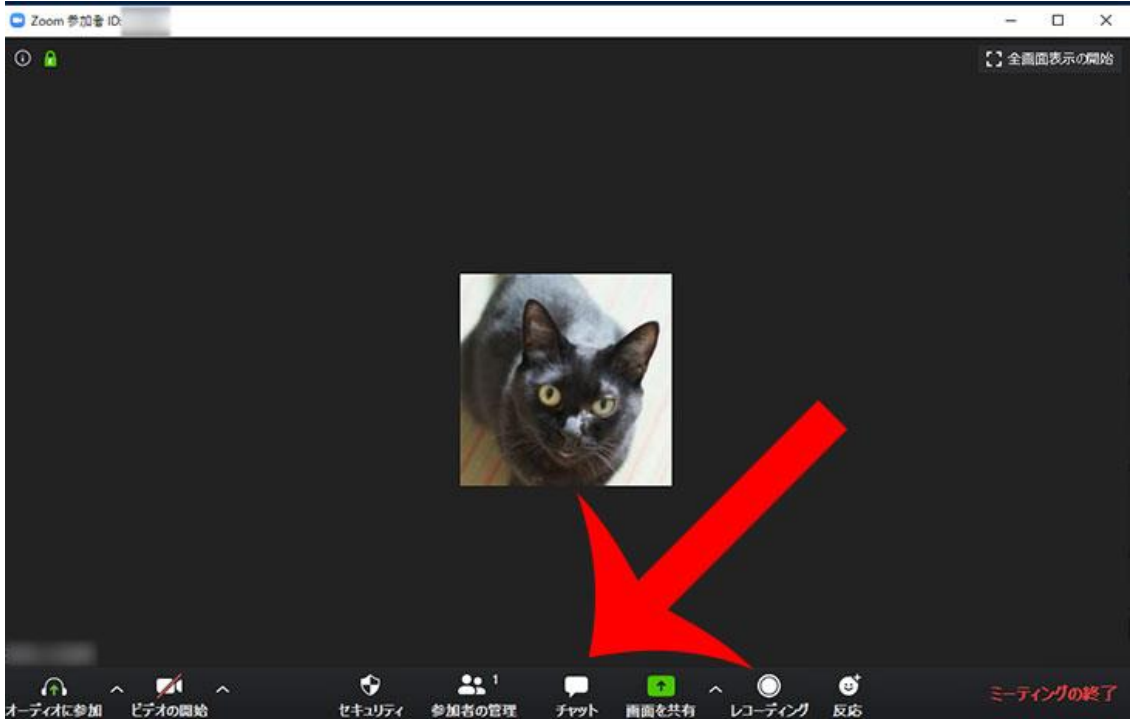

右側に Zoom グループチャット画面が表示されます。 "ここにメッセージを入力します。。。"に文字を入力してから「Enter キー(Return キ ー)」を押すことで送信されます。

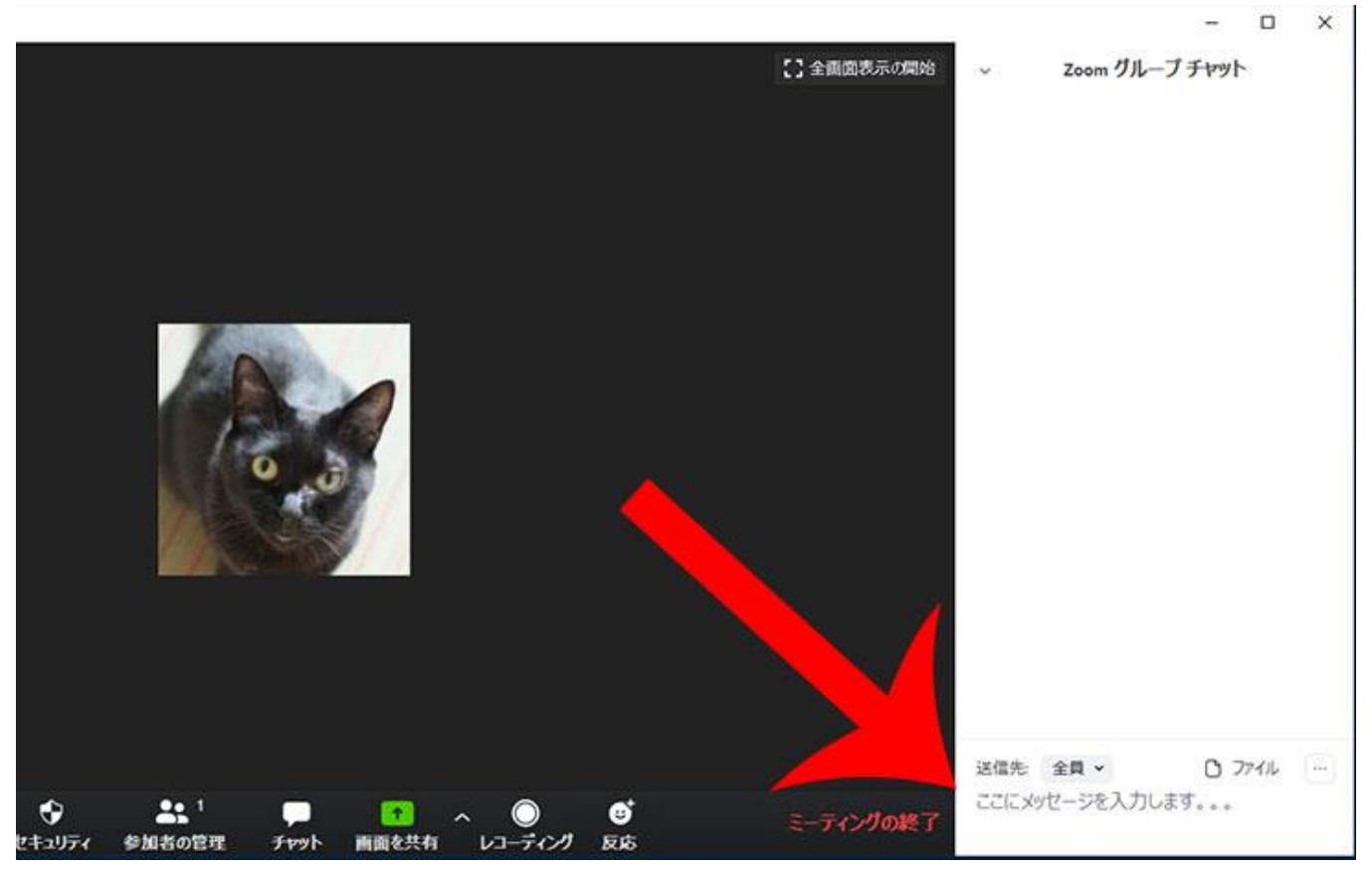

#### 改行

Zoom でチャットのメッセージを長文で送信する場合は「改行」を使うことで読みやすくなります。

改行する方法は、次のとおりです。

Zoom のチャット機能の改行方法

| Windows | Shift + Enter    |  |
|---------|------------------|--|
| Мас     | control + Return |  |

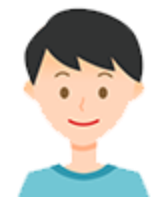

Zoom のチャットで「Enter キー(Return キー)」を押した場合、そのままメッセージが 送信されてしまいます。

改行したいときは、Shift (control) を長押しながら「Enter キー (Return キー)」を押し ましょう。

## スマートフォン

スマートフォンでチャット機能を使う場合は、Web 会議中に下部メニュー「詳細」をタップします。

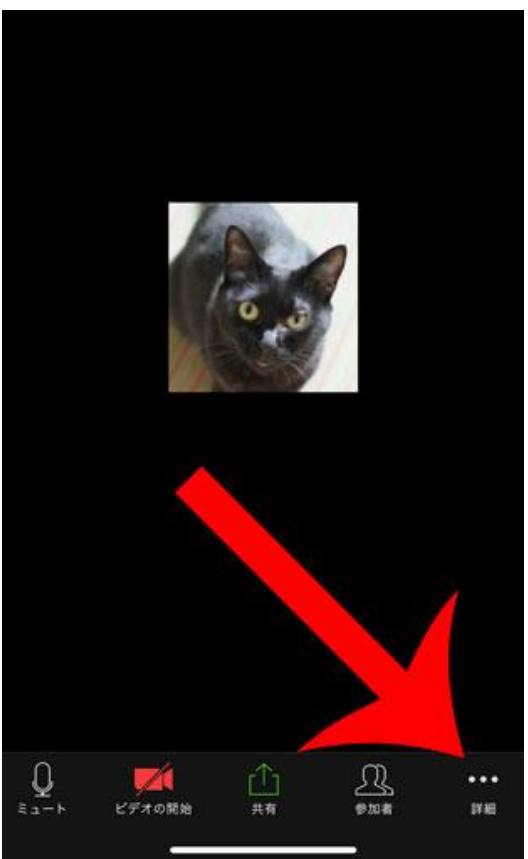

メニューが表示されるので「チャット」をタップします。

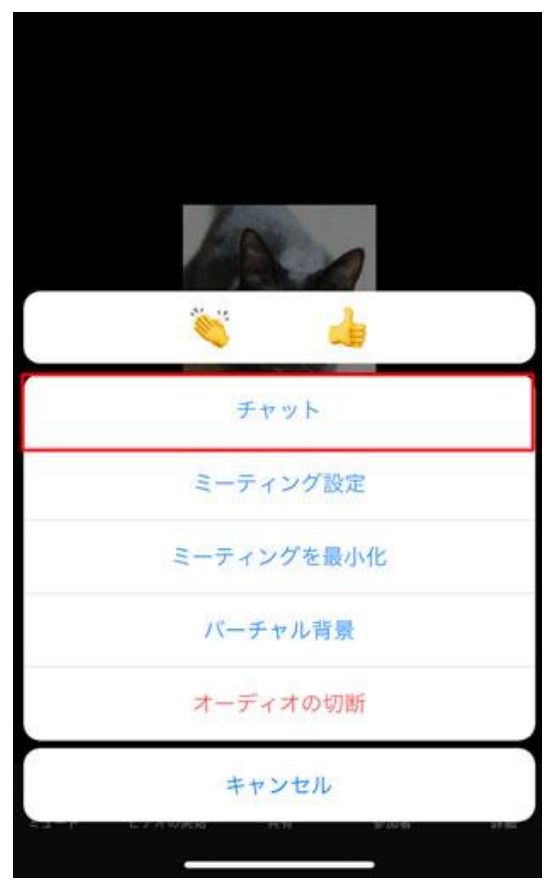

#### 文字を入力してから「送信」ボタンを押すことで送信されます。

閉じる チャット 🗘

#### 送信先:全員

| ☆123 | あ | か | đ            | $\otimes$ |
|------|---|---|--------------|-----------|
| ABC  | た | な | は            | 空白        |
| あいう  | ま | や | 5            | 送信        |
|      | ~ | わ | <b>、</b> 。?! |           |